## How to make a Withdrawal Registration

https://mycourses.ict.mahidol.ac.th/mod/forum/discuss.php?d=263

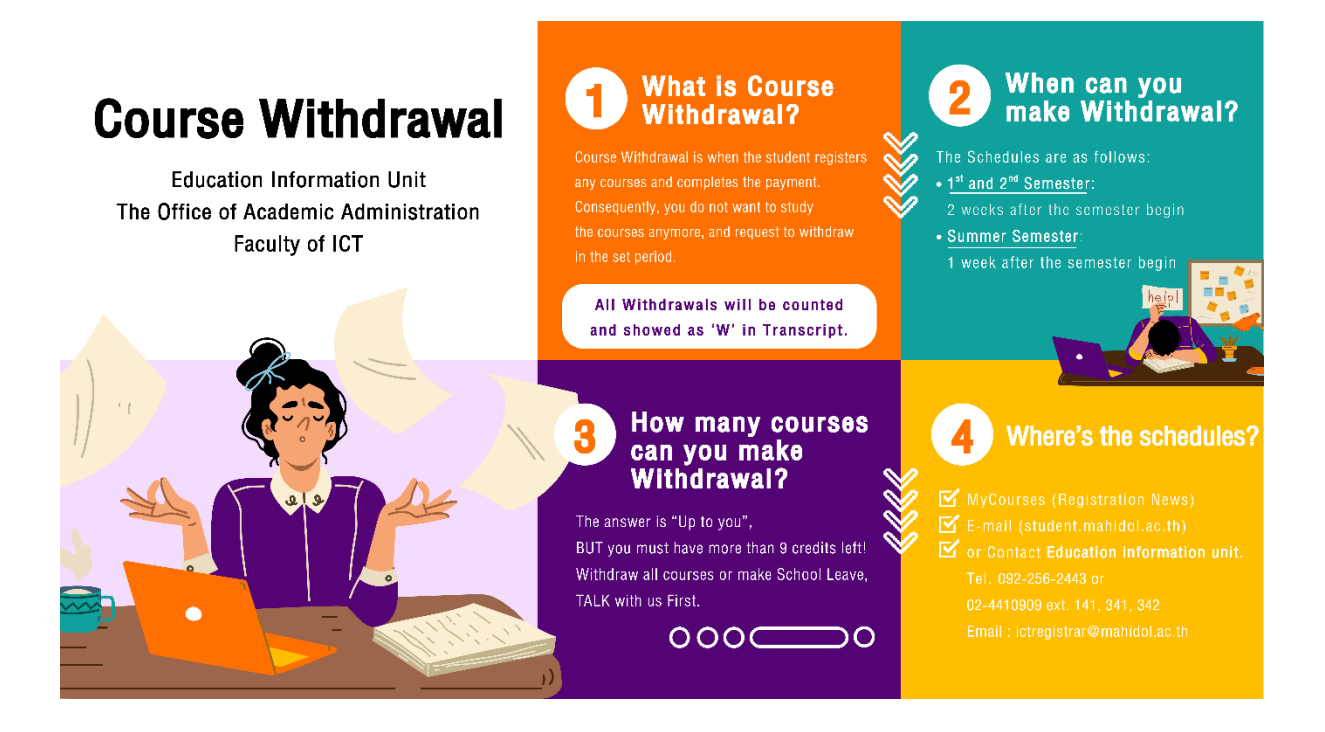

1. Go to Student Portal >> E-Registration (<u>https://student.ict.mahidol.ac.th/</u>)

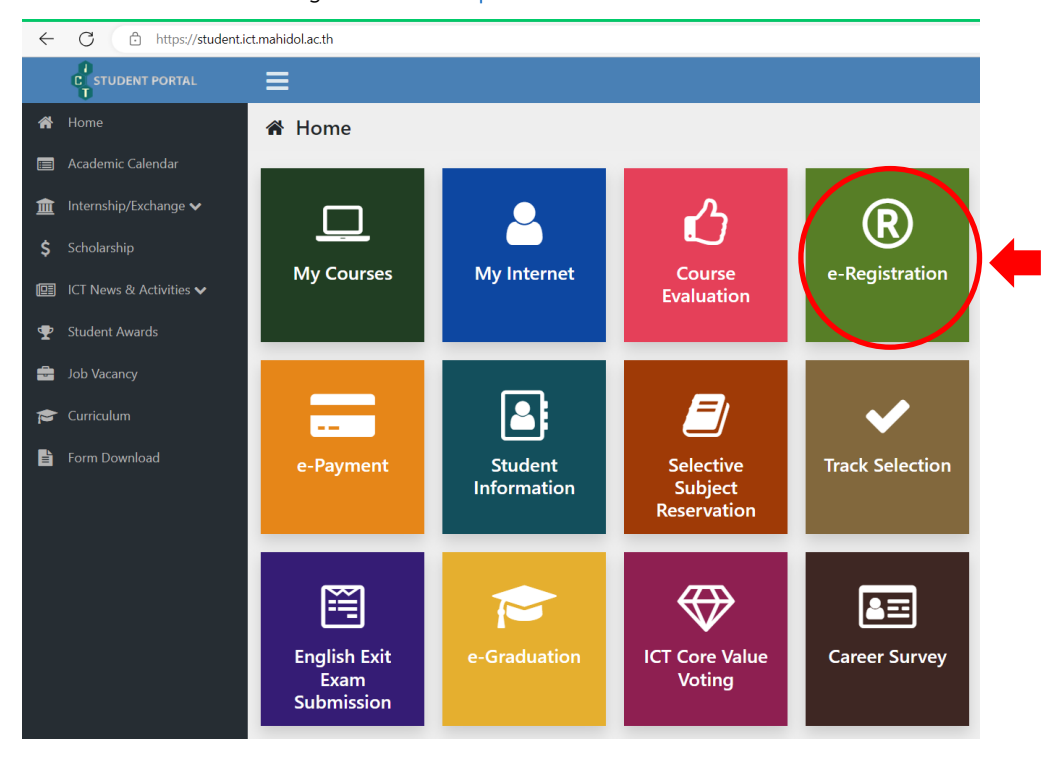

2. Log in to your account.

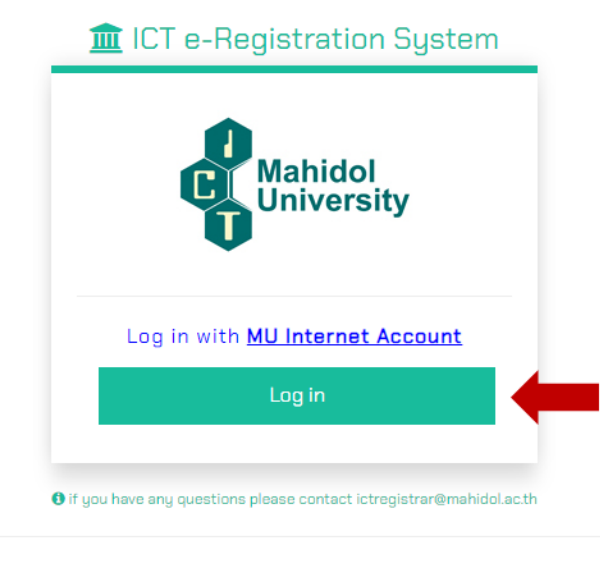

© Faculty of ICT, Mahidol University (V.1.6.0)

3. Select semester for withdrawal registration, then click "Add / Drop / Withdraw" button.

| e-Regis                | tration Syst | em 👩 M       |                    |               |            |             |                 |          |
|------------------------|--------------|--------------|--------------------|---------------|------------|-------------|-----------------|----------|
|                        |              |              |                    |               |            | Studer      | nt ID           | Go       |
|                        | A            | Student ID : |                    |               |            |             |                 |          |
| 0.0                    |              | Name :       |                    |               |            |             |                 |          |
| 1                      |              | Major :      |                    |               |            |             |                 |          |
|                        |              | Year :       |                    |               |            |             |                 |          |
| Semester :<br>Semester | 1/2023 V     | R. Type      | 1<br>Register Date | Amount (Baht) | Paid Date  | Receipt No. | Register Status | Show     |
| 1/2023                 |              |              | 17/07/2023         |               | 04/08/2023 |             | Completed       | Q Detail |
|                        | 2            |              |                    |               |            |             |                 |          |

- 4. Please follow this step;
  - 4.1 Make the correct symbol in front of the subjects that you would like to withdraw.
  - 4.2 Also, select the list-box "Regist." as "W"
  - 4.3 Then choose the button "Confirm Your Registration"

| Sem | ester : 1/2023                                         | Student ID : Name : Major : Year :                                         |            |         |           |                    |            |                |            |
|-----|--------------------------------------------------------|----------------------------------------------------------------------------|------------|---------|-----------|--------------------|------------|----------------|------------|
|     | Subject Code                                           | Subject Name                                                               |            | Credit  |           | Sta                | tus        | Repeat/Regrade |            |
| 2   | ITCS402                                                | COMPUTER & BUSINESS ETHICS                                                 | Total<br>3 | Lec.    | Lab<br>O  | Regist.            | Grade      | Sem.           | Subject    |
|     | ITCS476                                                | DIGITAL IMAGE PROCESSING                                                   | з          | з       | 0         | N <b>Y</b>         | N <b>Y</b> |                |            |
|     | ITCS491                                                | SENIOR PROJECT I                                                           |            | 0       | з         | N <b>Y</b>         | N <b>Y</b> |                |            |
|     | ITCS495                                                | SPEC TOP IN DATAGINTELL SYS                                                |            | з       | 0         | N <b>Y</b>         | N <b>Y</b> |                |            |
|     | ITID276                                                | MANAGEMENT                                                                 | 2          | 2       | 0         | N <b>Y</b>         | N <b>Y</b> |                |            |
|     |                                                        | Total [not include drop and withdraw credit]                               | 0          | 0       | 0         |                    |            |                |            |
| P   | k <i>: Regist. Status : A-Ao</i><br>ease select subjec | kl, D-Drop, N-Normal, W-Withdraw   Grade Status : A-Audit, L<br>t for add. | C-Continue | E-Repea | t, N-Norm | al, P-Progress, R- | Regrade    | <b>∨</b> • A   | ld Subject |

5. Wait for the approval within 5 days by Education Information Unit (Registration Unit).